## GUIDA ALL'UTILIZZO DEL REGISTRO ELETTRONICO PER LE FAMIGLIE

Collegarsi all'indirizzo https://www.icgullocosenza.edu.it/ nuovo sito istituzionale

## Cliccare sull'icona REGISTRO ELETTRONICO

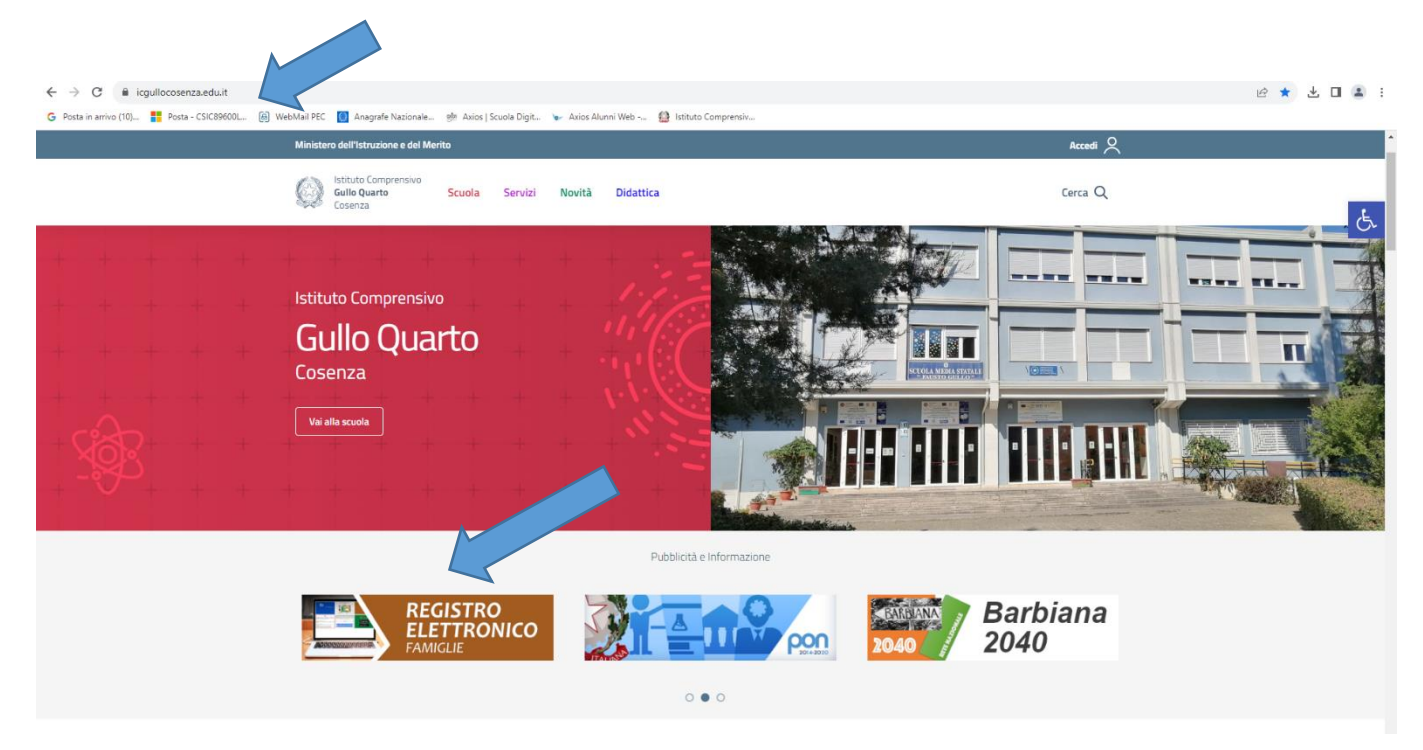

Inserire nuovo utente e password forniti dalla segreteria via mail (sono state inviate n. 2 mail, una con il nome utente e una con la password provvisoria) e cliccare su ACCEDI

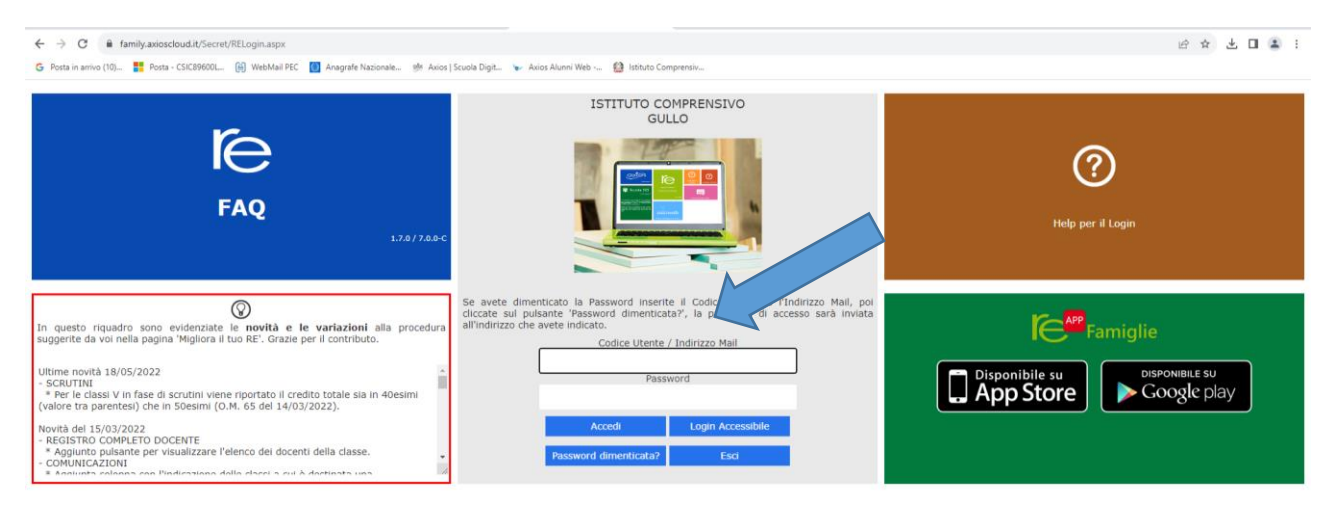

Cliccare sull'icona **SD** in alto a destra per accedere alle funzioni del registro.

Il sistema richiede di modificare la password, seguire le istruzioni e fornire tutti i consensi richiesti.

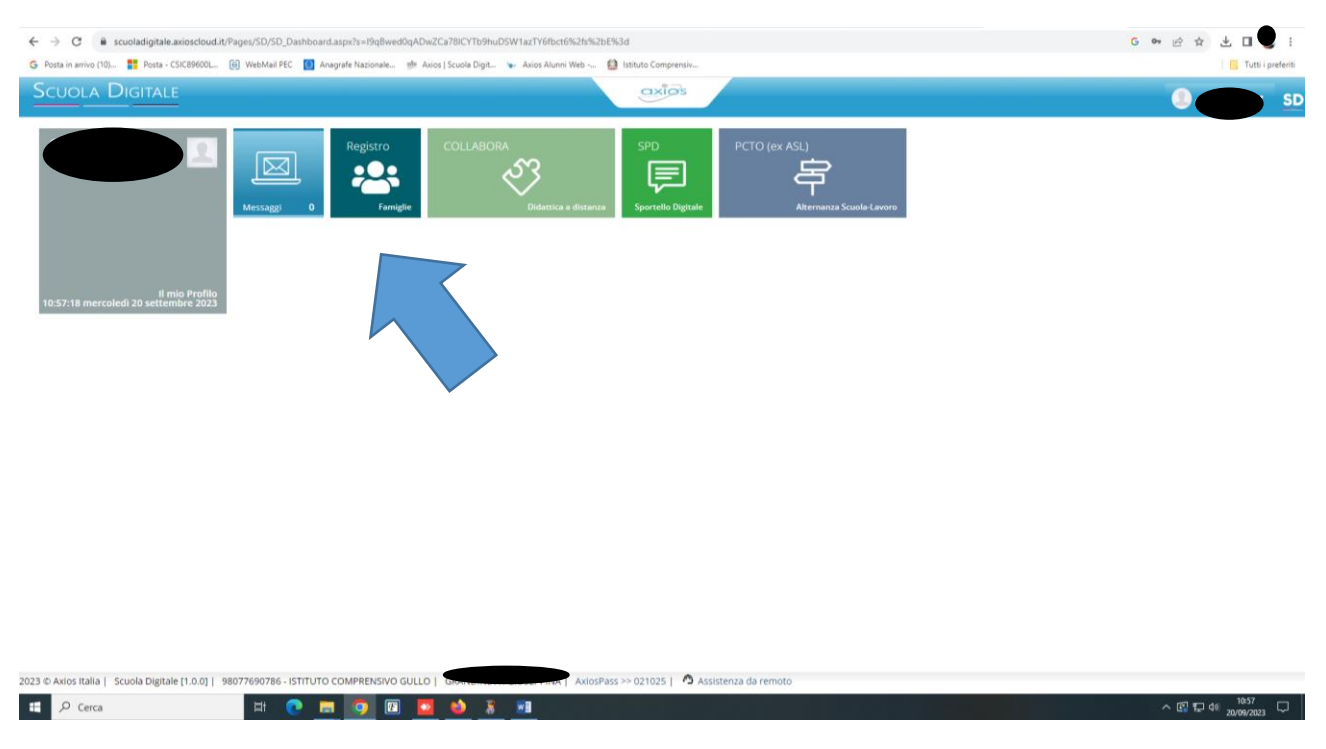

## Si aprirà la pagina seguente da cui è possibile accedere al registro famiglie

Da qui è possibile accedere alle funzioni disponibili

E 🔎 Cerca

| ← → C  registrofamiglie.axiosclour                | diit/Pages/SD/SD_Dashboard.aspx?s=I8WznMINo1%2fw<br>(a) WebMail PEC III Anarrafe Nazionale M Avios I S | ezry2W6bTbk%2b%2bXaC1Yb   | eTpXTaMrUq6M%3d                   |                                  |                            |                            | G 🖻 🖈 🛃 🔲 🗄 E          |
|---------------------------------------------------|----------------------------------------------------------------------------------------------------|---------------------------|-----------------------------------|----------------------------------|----------------------------|----------------------------|------------------------|
| Scuola Digitale                                   | SCUOLA DIGITALE 98077690786 - ISTITUTO COMPRENSIVO GULLO                                               |                           |                                   |                                  |                            | 0 🖻 🛛                      | SD                     |
|                                                   | <b>F</b>                                                                                               |                           |                                   |                                  |                            |                            |                        |
| E successo oggi<br>20 mercoledi<br>settembre 2023 | 000                                                                                                    | VAI ALLE COMUNICAZIONI    | Comunicazioni<br>⊛                | VALAI TUOI DATI ANAGRAFICI       | Anagrafico<br>⊛            | VAI ALL'ORARIO DELLE LEZIC | Orario<br>Lezioni<br>® |
|                                                   |                                                                                                    | VAI ALLE TUE ASSENZE      | Assenze<br>e Giustificazioni<br>⊛ | VAI AI TUOI PERMESSI             | Richiesta<br>Permessi<br>⊛ | VAI AI ARGOMENTI, COMPITI  | Registro di Classe     |
|                                                   |                                                                                                    | VAI ALLE TUE VALUTAZIONI  | Valutazioni<br>⊕                  | VAI ALLA PAGELLA                 | Pagella<br>⊛               | VALAI COLLOQUI             | Colloqui<br>⊛          |
|                                                   |                                                                                                    | VAI A PAGOSCUOLA E CONTRE | PagoScuola                        | VAI AL MATERIALE DIDATTICO E DAD | Collabora<br>⊕             |                            |                        |
|                                                   |                                                                                                    |                           |                                   |                                  |                            |                            |                        |

8 🔳

^ 🕼 🖵 🕫 11:44 📿